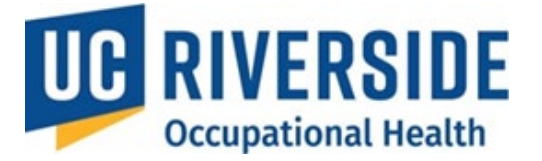

**Occupational Health Surveillance System** 

#### November 26, 2024

# **PI's Copying a Risk Assessment**

## Copying a Risk Assessment from an Existing One

Copying an existing Risk Assessment allows PIs to quickly create multiple assessments with similar hazards and risks. Follow these steps to copy a Risk Assessment:

- 1. Navigate to All Assessments:
  - From the homepage, go to All Assessments.

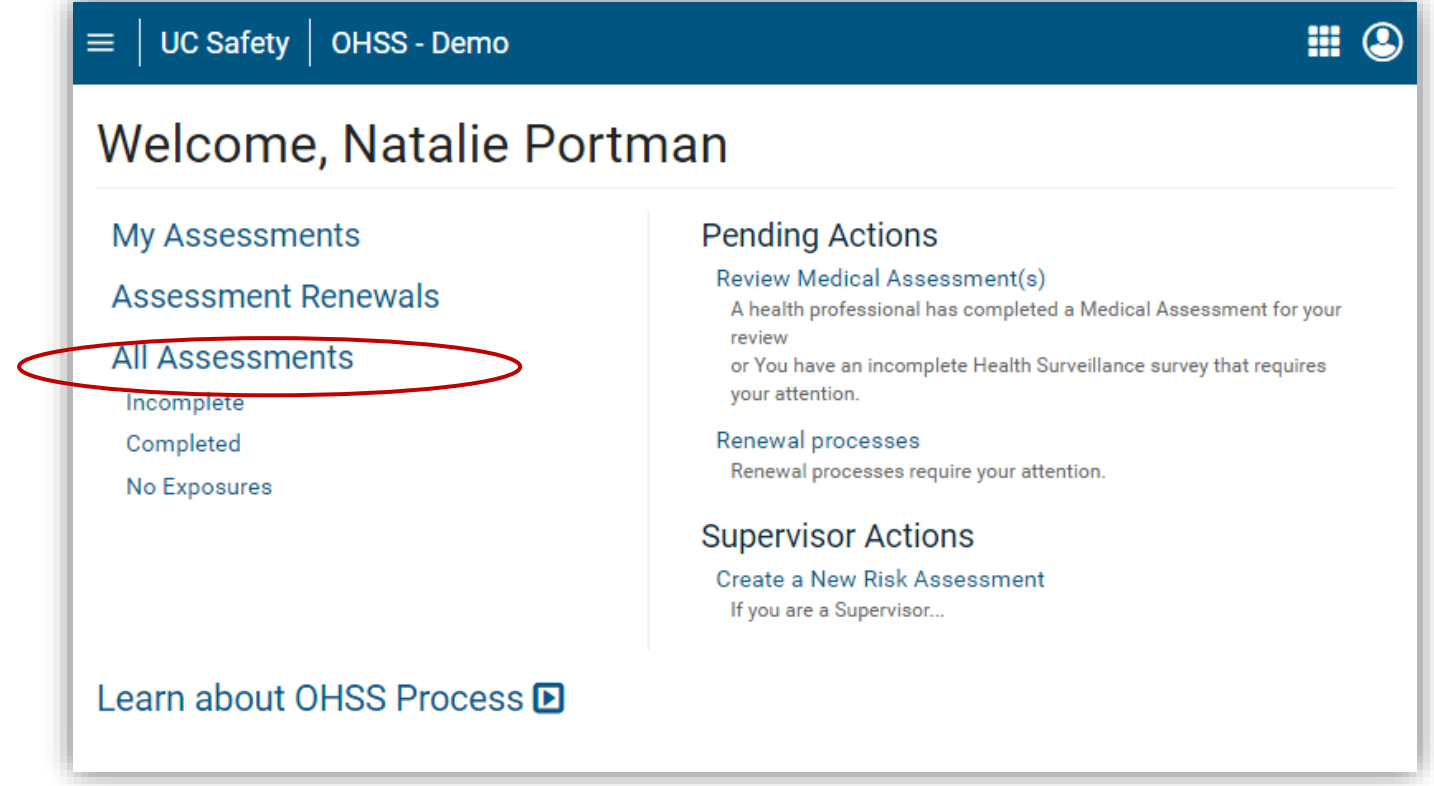

#### 2. Locate the Existing Assessment:

• In the **RA** column, find the name of the participant whose Risk Assessment you want to copy.

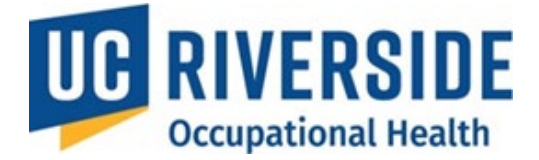

| ≡                     | UC Safety                         | / OHSS-[           | )emo         |                                               |                | <b>III (2</b> ) |  |
|-----------------------|-----------------------------------|--------------------|--------------|-----------------------------------------------|----------------|-----------------|--|
| All Assessments ® New |                                   |                    |              |                                               |                |                 |  |
| In                    | Incomplete Completed No Exposures |                    |              |                                               |                |                 |  |
|                       | Archive                           |                    |              |                                               |                |                 |  |
|                       | Participant *                     | Supervisor 🗢       | Department 🗢 | RA \$ 1 HQ \$ 1                               | MA <b>\$</b> ① | Send Email      |  |
|                       | Marion<br>Cotillard               | Natalie<br>Portman | MEDICINE     | 10/05/2015 - <u>A</u> ▼ 05/22/2015 - <u>C</u> |                |                 |  |

## 3. Access the Copy Option:

- o Click the drop-down arrow next to the participant's name.
- Select Copy Risk Assessment from the options.

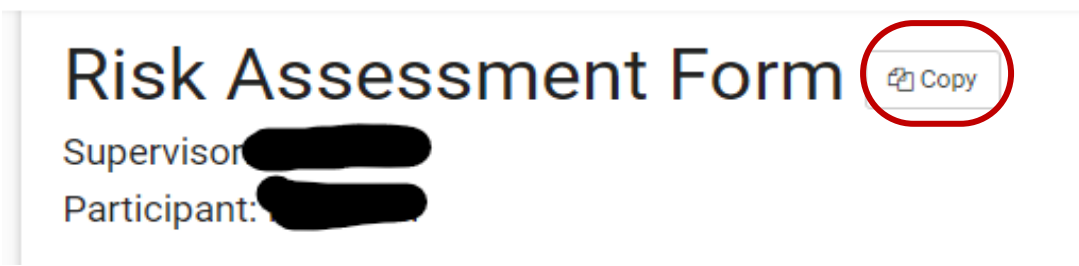

#### 4. Search for the New Participant:

- Enter the name of the person (in the format Last Name, First Name) to whom the Risk Assessment will be applied.
- Select the participant from the list.

# Risk Assessment Copy

Create a new Risk Assessment using the same selections chosen from the Risk Assessment form for

Search for person:

Search by Last Name, First Name

Can't find the person?

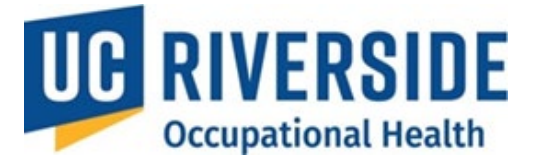

# 5. Edit and Finalize the Assessment:

- Review the copied Risk Assessment and make any necessary edits.
- The PI must electronically sign by selecting the "**Supervisor's Signature**" checkbox. This action confirms that the information provided is accurate.
- Click the Create Risk Assessment button to complete the process.

| Supervisor Name:     |           | Supervisor Signature: 🗌 | Date: 09/19/2024 |
|----------------------|-----------|-------------------------|------------------|
| Create Risk Assessme | nt Cancel |                         |                  |
|                      |           |                         |                  |

#### **Participant Review**

Once the Risk Assessment is created, it is ready for the participant's review.

- The system allows the PI to send a pre-drafted email to the participant with instructions.
- A customizable text box in the email allows PIs to add specific details or notes

#### **Viewing a Participant's Status**

PIs can track a participant's progress in the Health Surveillance process without accessing Protected Health Information. Only the status of the Health Questionnaire (HQ) or Medical Assessment (MA) will be visible.

- 1. Go to All Assessments:
  - From the homepage, navigate to **All Assessments**.

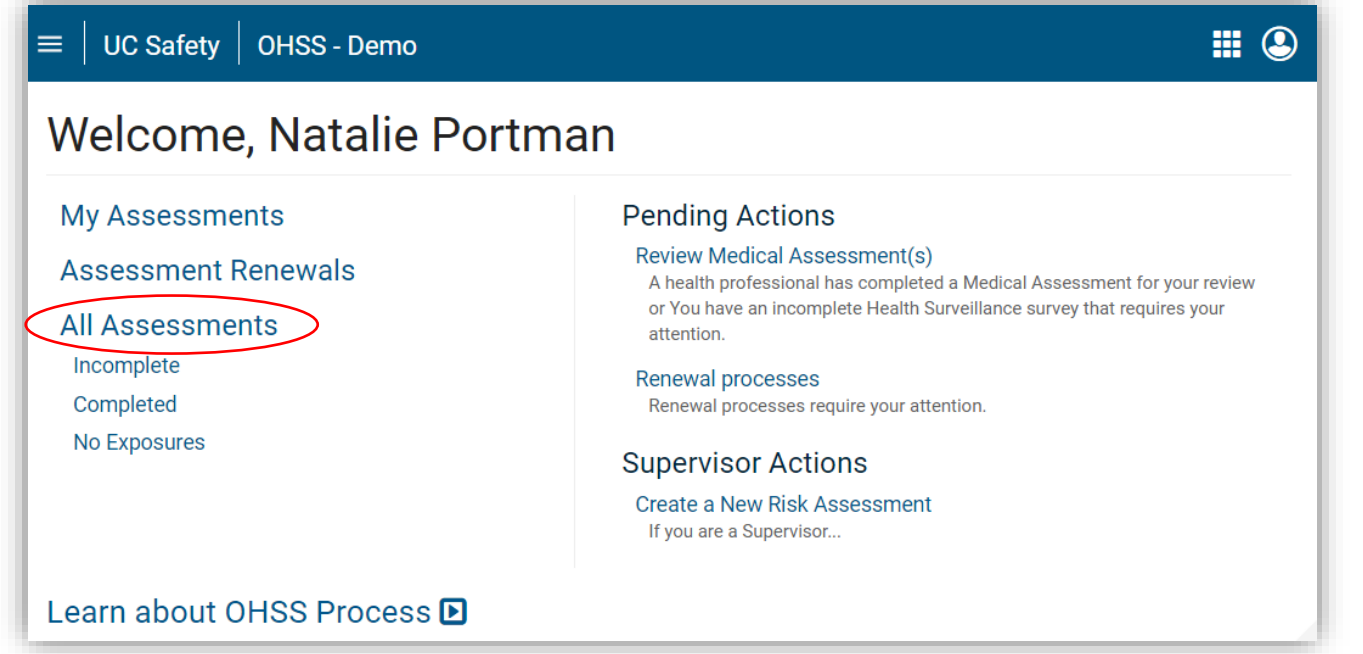

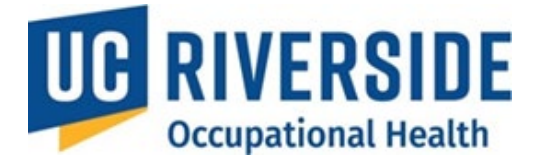

## 2. View Status:

- By default, you will land on the **Incomplete** tab, showing participants who have not completed the process.
- To view completed assessments, switch to the **Completed** tab.

| $\equiv$ UC Safety OHSS - Demo    |                  |                 |              |                  |                |                  |                  |
|-----------------------------------|------------------|-----------------|--------------|------------------|----------------|------------------|------------------|
| All Assessments ® New             |                  |                 |              |                  |                |                  |                  |
| Incomplete Completed No Exposures |                  |                 |              |                  |                |                  |                  |
| Archive                           |                  |                 |              |                  |                |                  |                  |
|                                   | Participant 🗢    | Supervisor 🖨    | Department 🗢 | RA <b>≑</b> ①    | HQ \$ ①        | MA <b>\$</b> (i) | Send Email       |
|                                   | Marion Cotillard | Natalie Portman | MEDICINE     | 10/05/2015 - A 🗸 | 05/22/2015 - C | 10/10/2016 - CR  | Email 10/10/2016 |
|                                   | Marion Cotillard | Natalie Portman | MEDICINE     | 05/22/2015 - P - | 05/22/2015 - C |                  | 🖂 Email          |

# 3. Locate the Participant:

- Use column headers to sort the data as needed.
- Hover over the letter next to the date to check the status of the Risk Assessment (RA), Health Questionnaire (HQ), or Medical Assessment (MA).

| $\equiv$   UC Safety   OHSS - Demo |              |                         |                       |                  |                  |  |  |
|------------------------------------|--------------|-------------------------|-----------------------|------------------|------------------|--|--|
| All Assessments ® New              |              |                         |                       |                  |                  |  |  |
| Incomplete Completed No Exposures  |              |                         |                       |                  |                  |  |  |
| Archive                            |              |                         |                       |                  |                  |  |  |
| Participant                        | Department 🗢 | <b>RA ≑</b> ①           | HQ <b>\$</b> (i)      | MA <b>\$</b> (i) | Send Email       |  |  |
| Marion Cotillard Natalie Portman   | MEDICINE     | 10/05/2015 - <u>A</u> - | 05/22/2015 -          | 10/10/2016 - CR  | Email 10/10/2016 |  |  |
| Marion Cotillard Natalie Portman   | MEDICINE     | 05/22/2015 - P -        | 05/22/2015 - <u>C</u> |                  | 🖂 Email          |  |  |

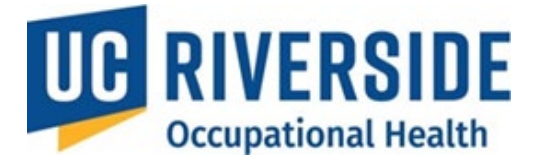

# 4. Send Reminders:

- If action is needed, click the Email button on the far right to resend the last notification.
- A new tab will open, allowing you to add notes to the email before sending.
- The participant will receive an email prompting them to complete the necessary steps.

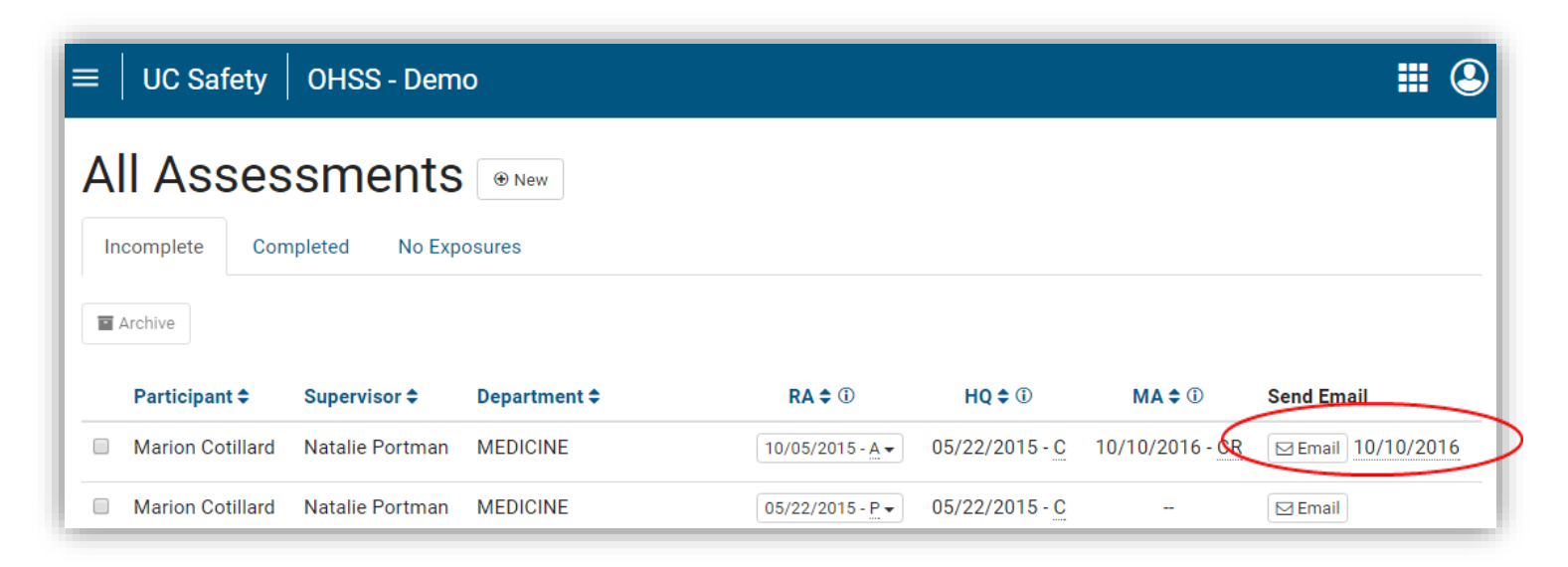